## Instructions for Importing a Voter List Data File into Microsoft Access 2010

1. Download and save the file to a desired location on your computer ("My Documents", for example)

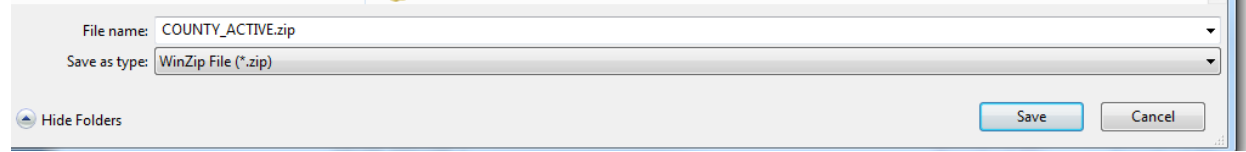

- 2. Navigate to saved file location and extract the .zip file with your operating system's unzip utility (in the screenshot below, WinZip is used)
- 3. Start Microsoft Access
- 4. Select the Blank database from the "Available Templates" section as shown below:

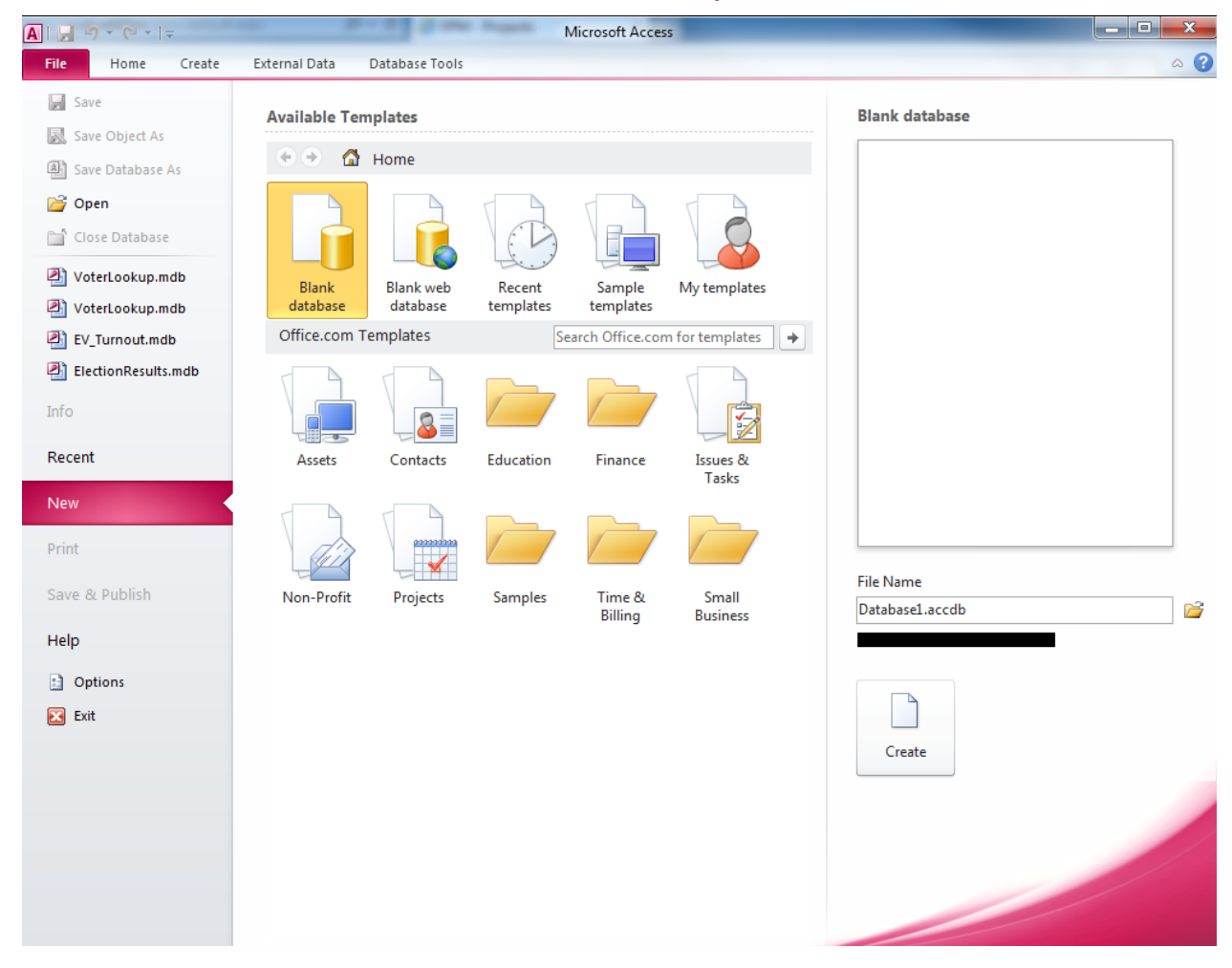

1. Select the location on your computer where you want to store the database and provide a file name as shown in the example below:

| File Name      |   |  |
|----------------|---|--|
| Database1.accd | 2 |  |
|                |   |  |
|                |   |  |
|                |   |  |
|                |   |  |
| Create         |   |  |
|                |   |  |

- 2. Click the Create button
- 3. Select the **External Data** tab

| 🛕 🗐 🚽 🖓 👻 🖓 😴 🛛 🗢 Database1 : Database (Access 2007) - Mi |                         |          |                       |                                 |                  | T     | able To      | ols            | _                                                    |                  |                   | x   |
|-----------------------------------------------------------|-------------------------|----------|-----------------------|---------------------------------|------------------|-------|--------------|----------------|------------------------------------------------------|------------------|-------------------|-----|
| File                                                      | Home                    | Create   | External Data         | Databa                          | se Tools         | Fiel  | ds           | Table          |                                                      |                  |                   | ∾ 🕜 |
| Saved<br>Imports                                          | Linked Table<br>Manager | Excel Ac | cess ODBC<br>Database | Text File<br>XML File<br>More ▼ | Saved<br>Exports | Excel | Text<br>File | ML 💽 XML 🧟 YDF | File 🔊 Access<br>or XPS 🕾 Word Merge<br>ail 🚯 More 👻 | Create<br>E-mail | Manage<br>Replies |     |
| Import & Link                                             |                         |          |                       |                                 |                  |       |              | Export         |                                                      | Collec           | t Data            |     |

4. Click the "Text File" selection on the ribbon under the "Import & Link" Section.

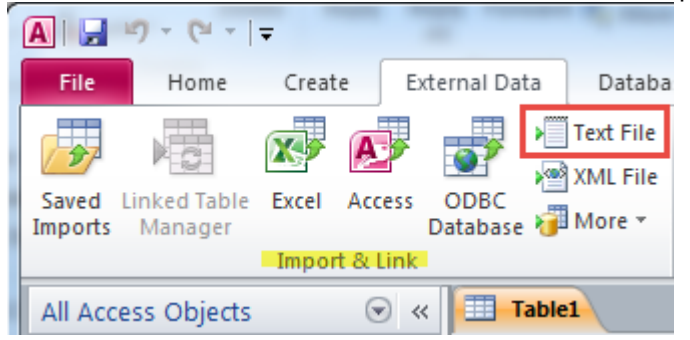

5. Click the Browse button and navigate to the location where you unzipped the data file (e.g., senate\_1\_all.txt) and select it as shown in the example below and click open:

| A File Open           | a protecte           | X                                   |
|-----------------------|----------------------|-------------------------------------|
| Computer              | ► OSDisk (C:) ► temp | arch temp 🔎                         |
| Organize 🔻 New folder |                      | := • 🔟 🔞                            |
| A Microsoft Access    | Name                 | Date modified Type                  |
|                       | senate_1_all.txt     | 5/5/2014 3:15 PM Text Docu          |
| ☆ Favorites           |                      |                                     |
| 🧮 Desktop             |                      |                                     |
| 🗼 Downloads 👘         |                      |                                     |
| 📳 Recent Places       |                      |                                     |
| 📃 Desktop             |                      |                                     |
| 🥽 Libraries           |                      |                                     |
| Documents             |                      |                                     |
| J Music               |                      |                                     |
| Pictures 🔻            | < III                |                                     |
| File na               | me: senate_1_all.txt | t Files (*.txt;*.csv;*.tab;*.asc) 🔻 |
|                       | Tools 🔻              | Open 🔽 Cancel                       |

6. Ensure settings are set like below and click the **OK** button.

| Get External Data - T | ext File                                                                                      | Tage 1                                                                                | ? <mark> </mark>                                     |   |
|-----------------------|-----------------------------------------------------------------------------------------------|---------------------------------------------------------------------------------------|------------------------------------------------------|---|
| Select the so         | urce and destination of the dat                                                               | a                                                                                     |                                                      |   |
| Specify the sourc     | e of the data.                                                                                |                                                                                       |                                                      |   |
| <u>F</u> ile name:    | C:\temp\senate_1_all.txt                                                                      |                                                                                       | Browse                                               |   |
| Specify how and       | where you want to store the data in the cu                                                    | rrent database.                                                                       |                                                      |   |
| Import                | the source data into a new table in                                                           | the current database.                                                                 |                                                      |   |
| If the sp<br>with the | ecified table does not exist, Access will cre<br>imported data. Changes made to the sour      | eate it. If the specified table already e<br>ce data will not be reflected in the dat | xists, Access might overwrite its contents<br>abase. |   |
| Append                | a copy of the records to the table:                                                           | Table1                                                                                | -                                                    |   |
| If the sp<br>to the s | ecified table exists, Access will add the re-<br>ource data will not be reflected in the data | cords to the table. If the table does no<br>base.                                     | t exist, Access will create it. Changes made         |   |
| 🔘 Link to             | the data source by creating a linked                                                          | table.                                                                                |                                                      |   |
| Access v<br>Howeve    | vill create a table that will maintain a link to<br>r, you can add new records.               | the source data. You cannot change                                                    | or delete data that is linked to a text file.        |   |
|                       |                                                                                               |                                                                                       |                                                      |   |
|                       |                                                                                               |                                                                                       |                                                      |   |
|                       |                                                                                               |                                                                                       |                                                      |   |
|                       |                                                                                               |                                                                                       |                                                      |   |
|                       |                                                                                               |                                                                                       |                                                      | _ |
|                       |                                                                                               |                                                                                       | OK Cancel                                            |   |

7. The *Import Text Wizard* dialog should now appear, select the **Delimited** format option as shown on the next page

| Import Text Wizard                                                                                                    |
|----------------------------------------------------------------------------------------------------|
| Your data seems to be in a 'Delimited' format. If it isn't, choose the format that more correctly describes your data.                                                                                                    |
| <ul> <li>Delimited - Characters such as comma or tab separate each field</li> <li>Fixed Width - Fields are aligned in columns with spaces between each field</li> </ul>                                                                                                    |
| Sample data from file: C:\TEMP\SENATE_1_ALL.TXT.                                                                                                    |
| 2 "A", "2666", "4", "01", "1", "B", "4", "1", "B", "NLV", "NL3", "NLV", "JOHN", "THOMAS", "AADLAND", "<br>3 "A", "2666", "4", "01", "1", "B", "4", "1", "B", "NLV", "NL3", "NLV", "RENEE", "MARIE", "AADLAND", "'<br>4 "A", "2464", "4", "17", "1", "B", "4", "1", "B", "NLV", "NL1", "NLV", "MICHAEL", "D", "AAGENES", "", "                                                                                                    |
| 5       "A", "2463", "4", "1", "5", "4", "1", "5", "NL", "NL", "NL", "NL", "NL", "IONAGA", "", "AHITUL", ", "", "         6       "A", "2466", "4", "17", "1", "8", "4", "1", "8", "NLV", "NL4", "NLV", "PATTY", "SUE", "AALDERS", "", "         7       "I", "2464", "4", "17", "1", "8", "4", "1", "8", "NLV", "NL1", "NLV", "RANCE", "LOVELL", "AALDERS", "I", "         8       "I", "2752", "4", "17", "1", "8", "4", "4", "8", "CC", "0", "NLV", "ROBIN", "KRISTINA", "AARON", "JE |
| 9 "I","2457","4","01","1","B","4","1","B","NLV","NL4","NLV","DAVID","","AAZAM","","M","F<br>10 "A","2449","4","01","1","B","4","1","B","NLV","NL4","NLV","ADITA","CUDAL","ABA","","",<br>11 "A","2449","4","01","1","B","4","1","B","NLV","NL4","NLV","DAVID","","ABA","","","DEM"<br>12 "A","2449","4","01","1","B","4","1","B","NLV","NL4","NLV","DIOS","","ABA","","","DEM",                                                                                                    |
| 13       "A", "2008", "4", "01", "1", "B", "4", "1", "C", "NLV", "NL3", "NLV", "ALICIA", "", "ABACA", "", "F", "         14       "A", "2456", "4", "17", "1", "B", "4", "1", "B", "NLV", "NL4", "NLV", "ANGELA", "GARRIDO", "ABAD", "'         4       ▶                                                                                                    |
| Advanced     Cancel <a href="mailto:search">Einish</a>                                                                                                    |

- 8. Click the **Next >** button
- 9. On the next screen of the wizard:
  - ✓ set the Choose the delimiter that separates your fields option to Comma,
  - ✓ set the **Text Qualifier** to double-quotes (")
  - ✓ check "First Row Contains Field Names" as shown below:

|     | Import 1                                                                                                    | Fext Wizard  | -           |          |          |                         | -              |        |                | -    |             |    | x        |
|-----|----------------------------------------------------------------------------------------------------|--------------|-------------|----------|----------|-------------------------|----------------|--------|----------------|------|-------------|----|----------|
|     | What delimiter separates your fields? Select the appropriate delimiter and see how your text is affected in the preview below.  Choose the delimiter that separates your fields:  Tab  Tab  Space Other: |              |             |          |          |                         |                |        |                |      |             |    |          |
|     | 0 14                                                                                                    |              |             |          | Oppoc    |                         |                |        |                |      |             |    |          |
| i I | V First                                                                                                    | Row Contains | Field Names |          |          | Text <u>Q</u> ualifier: | •              |        |                |      |             |    |          |
| i I |                                                                                                    |              |             |          |          |                         |                |        |                |      |             |    |          |
|     | STATUS                                                                                                    | PRECINCT     | CONGRESS    | ASSEMBLY | SENATE   | COMMISSION              | EDUCATION      | REGENT | SCHOOL         | CITY | WARD        | TC |          |
|     | A                                                                                                    | 2666         | 4           | 01       | 1        | в                       | 4              | 1      | в              | NLV  | NL3         | NL | <u> </u> |
|     | A                                                                                                    | 2666         | 4           | 01       | 1        | в                       | 4              | 1      | в              | NLV  | NL3         | NL |          |
|     | A                                                                                                    | 2464         | 4           | 17       | 1        | в                       | 4              | 1      | в              | NLV  | NL1         | NL |          |
|     | A                                                                                                    | 2463         | 4           | 17       | 1        | в                       | 4              | 1      | в              | NLV  | NL1         | NL |          |
|     | A                                                                                                    | 2446         | 4           | 17       | 1        | В                       | 4              | 1      | в              | NLV  | NL4         | NL |          |
|     | I                                                                                                    | 2464         | 4           | 17       | 1        | В                       | 4              | 1      | в              | NLV  | NL1         | NL |          |
|     | I                                                                                                    | 2752         | 4           | 17       | 1        | В                       | 4              | 4      | В              | cc   | 0           | NL |          |
|     | I                                                                                                    | 2457         | 4           | 01       | 1        | В                       | 4              | 1      | В              | NLV  | NL4         | NL |          |
|     | A                                                                                                    | 2449         | 4           | 01       | 1        | В                       | 4              | 1      | В              | NLV  | NL4         | NL |          |
|     | A                                                                                                    | 2449         | 4           | 01       | 1        | В                       | 4              | 1      | В              | NLV  | NL4         | NL |          |
|     | A .                                                                                                    | 2449         | 4           | 01       | 1        | в                       | 4              | 1      | в              | NLV  | NL4         | NL |          |
|     | A.                                                                                                    | 2008         | 4           |          | 1        | Þ                       | 4              | 1      |                | NLV  | NL3         |    |          |
|     | A.<br>7                                                                                                    | 2450         | 4           | 17       | 1        |                         | 4              | 1      | D<br>D         |      | NL4<br>NT 4 |    | _        |
|     | н<br>. I I                                                                                                    | 2404         | 7           | ۳,       | <u>۴</u> | P                       | r              | μ      | P              | NLV  | NL4         |    | -        |
|     | •                                                                                                    |              |             |          |          |                         |                |        |                |      |             |    | _        |
|     | Adv                                                                                                    | anced        |             |          |          | Cancel                  | < <u>B</u> ack |        | <u>l</u> ext > |      | Einish      |    |          |

10. Click the **Next >** button

11. Leave the options in this screen as-is and click the **Next >** button.

| == Im | port T            | ext Wiz                | zard                  |                                   | -                |                    |                      |                   | -           |                |         |        |      | x |
|-------|-------------------|------------------------|-----------------------|-----------------------------------|------------------|--------------------|----------------------|-------------------|-------------|----------------|---------|--------|------|---|
| Y     | 'ou can<br>nforma | n specify<br>tion in t | / inform<br>he 'Field | ation about ea<br>d Options' area | ch of the fields | s you are imp      | orting. Select field | s in the area bel | ow. You can | then modif     | y field |        |      |   |
| Г     | -Field (          | Options                | -                     |                                   |                  |                    |                      |                   |             |                |         |        |      |   |
|       | Field N           | Va <u>m</u> e:         | STATU                 | JS                                | Dat              | ta <u>T</u> ype: T | ext                  | -                 |             |                |         |        |      |   |
|       | Index             | ed:                    | No                    |                                   |                  | Do not impo        | rt field (Skip)      |                   |             |                |         |        |      |   |
|       | -                 |                        |                       |                                   |                  |                    | (,                   |                   |             |                |         |        |      |   |
|       |                   |                        |                       |                                   |                  |                    |                      |                   |             |                |         |        |      |   |
|       |                   |                        |                       |                                   |                  |                    |                      |                   |             |                |         | -      |      |   |
| STA   | ATUS              | PREC:                  | INCT                  | CONGRESS                          | ASSEMBLY         | SENATE             | COMMISSION           | EDUCATION         | REGENT      | SCHOOL         | CITY    | WARD   | TC   | _ |
| A     |                   | 2666                   |                       | 4                                 | 01               | 1                  | В                    | 4                 | 1           | в              | NLV     | NL3    | NL , |   |
| A     |                   | 2666                   |                       | 4                                 | 01               | 1                  | в                    | 4                 | 1           | в              | NLV     | NL3    | NL , |   |
| А     |                   | 2464                   |                       | 4                                 | 17               | 1                  | в                    | 4                 | 1           | в              | NLV     | NL1    | NL   |   |
| А     |                   | 2463                   |                       | 4                                 | 17               | 1                  | в                    | 4                 | 1           | в              | NLV     | NL1    | NL   |   |
| A     |                   | 2446                   |                       | 4                                 | 17               | 1                  | в                    | 4                 | 1           | в              | NLV     | NL4    | NL   |   |
| I     |                   | 2464                   |                       | 4                                 | 17               | 1                  | в                    | 4                 | 1           | в              | NLV     | NL1    | NL   |   |
| I     |                   | 2752                   |                       | 4                                 | 17               | 1                  | в                    | 4                 | 4           | в              | cc      | 0      | NL   |   |
| I     |                   | 2457                   |                       | 4                                 | 01               | 1                  | в                    | 4                 | 1           | в              | NLV     | NL4    | NL   |   |
| А     |                   | 2449                   |                       | 4                                 | 01               | 1                  | в                    | 4                 | 1           | в              | NLV     | NL4    | NL   |   |
| А     |                   | 2449                   |                       | 4                                 | 01               | 1                  | в                    | 4                 | 1           | в              | NLV     | NL4    | NL   |   |
| A     |                   | 2449                   |                       | 4                                 | 01               | 1                  | в                    | 4                 | 1           | в              | NLV     | NL4    | NL   |   |
| А     |                   | 2008                   |                       | 4                                 | 01               | 1                  | в                    | 4                 | 1           | с              | NLV     | NL3    | NL   |   |
| A     |                   | 2456                   |                       | 4                                 | 17               | 1                  | в                    | 4                 | 1           | в              | NLV     | NL4    | NL   |   |
| А     |                   | 2484                   |                       | 4                                 | 17               | 1                  | в                    | 4                 | 1           | в              | NLV     | NL4    | NL   | - |
| •     |                   |                        |                       |                                   |                  |                    | 1                    |                   |             |                |         |        |      |   |
|       |                   |                        |                       |                                   |                  |                    |                      |                   |             |                |         |        |      | _ |
|       | Ad <u>v</u> a     | anced                  |                       |                                   |                  |                    | Cancel               | < <u>B</u> ack    | 1           | <u>l</u> ext > |         | Einish |      | ļ |

12. The next screen of the wizard will allow you to specify a primary key for the new table – select the **No primary key** option as shown in the following example:

| []<br>2<br>3<br>3<br>2<br>3<br>4<br>4 | NK MAR MAR<br>MAR MAR<br>MAR MAR<br>MAR MAR<br>MAR MAR<br>MAR MAR<br>MAR<br>MAR<br>MAR | Microsoft Access recommends that you<br>uniquely identify each record in your ta<br>Let <u>A</u> ccess add primary key.<br>O <u>C</u> hoose my own primary key.<br>No primary key. |          |        | J define a primary key for your new table. A primary key is used to able. It allows you to retrieve data more quiddy. |                |        |        |      |                |      |  |
|---------------------------------------|----------------------------------------------------------------------------------------|----------------------------------------------------------------------------------------------------|----------|--------|----------------------------------------------------------------------------------------------------|----------------|--------|--------|------|----------------|------|--|
| STATUS                                | PRECINCT                                                                               | CONGRESS                                                                                                    | ASSEMBLY | SENATE | COMMISSION                                                                                                    | EDUCATION      | REGENT | SCHOOL | CITY | WARD           | тс   |  |
| A                                     | 2666                                                                                   | 4                                                                                                    | 01       | 1      | в                                                                                                    | 4              | 1      | в      | NLV  | NL3            | NL 🔺 |  |
| A                                     | 2666                                                                                   | 4                                                                                                    | 01       | 1      | в                                                                                                    | 4              | 1      | в      | NLV  | NL3            | NL 🗌 |  |
| A                                     | 2464                                                                                   | 4                                                                                                    | 17       | 1      | в                                                                                                    | 4              | 1      | в      | NLV  | NL1            | NL   |  |
| A                                     | 2463                                                                                   | 4                                                                                                    | 17       | 1      | в                                                                                                    | 4              | 1      | в      | NLV  | NL1            | NL   |  |
| A                                     | 2446                                                                                   | 4                                                                                                    | 17       | 1      | в                                                                                                    | 4              | 1      | в      | NLV  | NL4            | NL   |  |
| I                                     | 2464                                                                                   | 4                                                                                                    | 17       | 1      | в                                                                                                    | 4              | 1      | в      | NLV  | NL1            | NL   |  |
| I                                     | 2752                                                                                   | 4                                                                                                    | 17       | 1      | в                                                                                                    | 4              | 4      | в      | cc   | 0              | NL   |  |
| I                                     | 2457                                                                                   | 4                                                                                                    | 01       | 1      | в                                                                                                    | 4              | 1      | в      | NLV  | NL4            | NL   |  |
| А                                     | 2449                                                                                   | 4                                                                                                    | 01       | 1      | в                                                                                                    | 4              | 1      | в      | NLV  | NL4            | NL   |  |
| А                                     | 2449                                                                                   | 4                                                                                                    | 01       | 1      | в                                                                                                    | 4              | 1      | в      | NLV  | NL4            | NL   |  |
| A                                     | 2449                                                                                   | 4                                                                                                    | 01       | 1      | в                                                                                                    | 4              | 1      | в      | NLV  | NL4            | NL   |  |
| A.                                    | 2008                                                                                   | 4                                                                                                    | 01       | 1      | в                                                                                                    | 4              | 1      | с      | NLV  | NL3            | NL   |  |
| A                                     | 2456                                                                                   | 4                                                                                                    | 17       | 1      | В                                                                                                    | 4              | 1      | в      | NLV  | NL4            | NL   |  |
| A                                     | 2484                                                                                   | 4                                                                                                    | 17       | 1      | В                                                                                                    | 4              | 1      | В      | NLV  | NL4            | NL - |  |
| •                                     |                                                                                        |                                                                                                    |          |        |                                                                                                    |                |        |        |      |                | •    |  |
| Adv                                   | anced                                                                                  |                                                                                                    |          | [      | Cancel                                                                                                    | < <u>B</u> ack |        | lext > |      | <u>F</u> inish |      |  |

13. Click the **Next >** button

14. The final screen of the wizard will ask you to name the new table – accept the default or enter a descriptive name for the new table as shown in the example below:

| Import Text Wizard | X X X X X X X X X X X X X X X X X X X                               | J |
|--------------------|---------------------------------------------------------------------|---|
|                    | That's all the information the wizard needs to import your data.    |   |
|                    | Import to Table:<br>Senate_1_all                                    |   |
|                    |                                                                     |   |
|                    | I would like a wizard to analyze my table after importing the data. |   |
| Ad <u>v</u> anced  | Cancel < <u>Back</u> <u>Next</u> > <u>Finish</u>                    |   |

- 15. Click the Finish button
- 16. Once the import has completed, click on the **Close** button of the confirmation dialog that will appear as shown below:

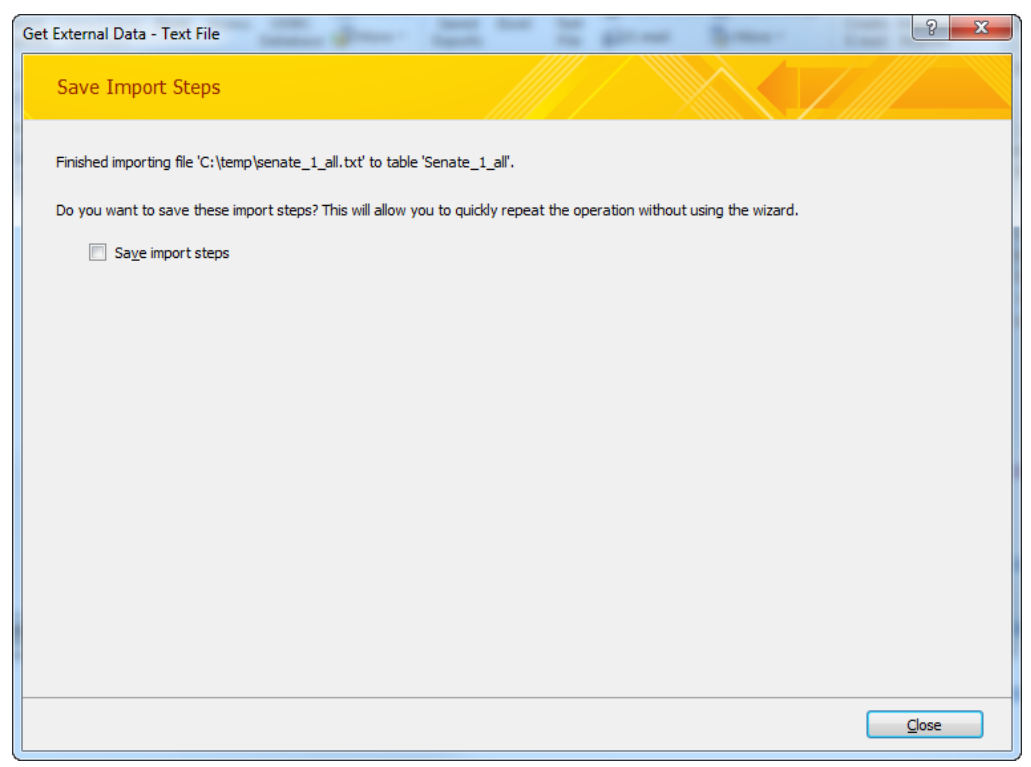